# EGI Carbon Portal Test User Manual

### **Introduction**

**EGI Carbon Portal** is a tool whose goal is to bring all Carbon Capture and Sequestration information into one website. By placing this data in a single, convenient location, it will hopefully lower the barriers to CCS development.

**EGI Carbon Portal** consists of the main application (**EGI Carbon Portal**) and support applications (such as **EGI Carbon Portal Corpus**) that work together to make this goal possible, as well as address all administrative needs.

This document gives a hands-on example for using EGI Carbon Portal.

# **Register and login**

1) Enter **EGI Carbon Portal** (<u>https://test.ui.carbonportal01.egiu.net</u>) and click the "Login" button at the top right-hand corner.

|                     | Home     | Video                     | Privacy    | Contact | Login |
|---------------------|----------|---------------------------|------------|---------|-------|
| ļ                   |          |                           | 1          |         |       |
| EGI   CARBON PORTAL | Home Vid | deo Privacy Contact Login | ₽<br> <br> |         |       |
|                     |          |                           |            |         |       |

2) If this is your first-time accessing Carbon Portal, click "Sign up" at the bottom of the login box. Enter your preferred email and password, then click continue.

| Welcome                                  |  | Welcome                           |         |
|------------------------------------------|--|-----------------------------------|---------|
| Log in to continue to EGI Carbon Portal. |  | Sign Up to continue to EGI Carbon | Portal. |
| Email address*                           |  | Email address*                    |         |
| Password*                                |  | Password*                         | 0       |
| orgot password?                          |  |                                   |         |
| Continue                                 |  | Continue                          |         |

3) You should now be on the "Database Access" page. This will allow you to view all of the available data processed and indexed in the database.

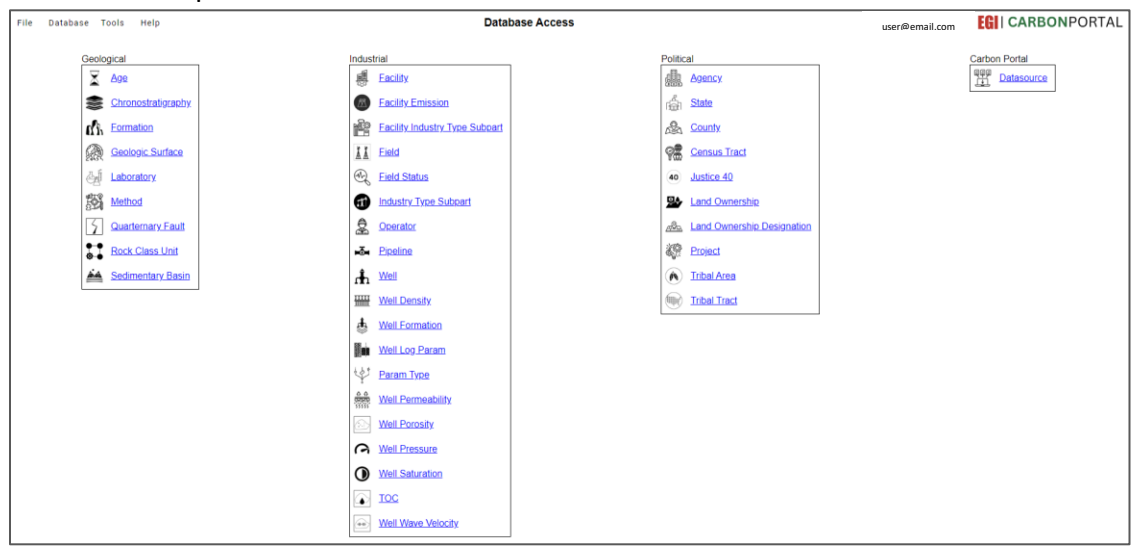

### Access Data in the Database: Formations

The following instructions will guide you to view formation data, send it to the My Map application, and download the original data.

| 1) Under the <i>Geological</i> | category, click Formati | on. A list of formations | in the database appears. |
|--------------------------------|-------------------------|--------------------------|--------------------------|
| =, e                           |                         |                          |                          |

| File Database Tools Help | 😩 🕼 🗖 🚺 Page 1       | × +                                        |                              |                       |
|--------------------------|----------------------|--------------------------------------------|------------------------------|-----------------------|
|                          | ← C 🗇 https://dev.   | ui.carbonportal01.egiu.net/formation-vlist |                              | A 🟠 🗘 🗘               |
| Geological               | File Database Tools  | Help                                       | Database Access              | user@email.com        |
|                          | Formation List       | Items per p                                | page: 10 💌 1 - 10 of 123 < > |                       |
| Chronostratigraphy       | Primary Name 个       | Name                                       | Polygon                      | Reservoir Type        |
| Formation                | 1 <u>Akota</u>       | Akota                                      |                              | Unconventional        |
|                          | 2 <u>Arbuckle</u>    | Arbuckle                                   | MULTIPOLYGON                 | Conventional          |
|                          | 3 Armstrong Canyon   | Armstrong Canyon                           |                              | Unconventional        |
| Laboratory               | 4 Atoka              | Atoka                                      | MULTIPOLYGON                 | Conventional          |
| Method                   | 5 <u>Bakken</u>      | Bakken                                     |                              | Unconventional        |
| Quarternary Fault        | 6 Barnett Shale      | Barnett Shale                              |                              | Unconventional        |
| Rock Class Unit          | 7 <u>BSMN</u>        | BSMN                                       | POLYGON                      | Conventional          |
| Sedimentary Basin        | 8 Buckhorn Springs   | Buckhorn Springs                           |                              | Unconventional        |
|                          | 9 Burro Canyon       | Burro Canyon                               | MULTIPOLYGON                 | Conventional          |
|                          | 10 Buttermilk Canyon | Buttermilk Canyon                          |                              | <u>Unconventional</u> |
|                          |                      |                                            |                              |                       |

2) The *Formation List* will show whether geospatial data is available under the *Polygon* column with the tag "POLYGON" or "MULTIPOLYGON" (click to see the Polygon). The Reservoir Type column provides the Conventional/Unconventional classification for each formation.

By clicking on either Conventional or Unconventional, then the three lines next to the Name, you will be able to view the definition for these terms.

| Arbuckle         | MULTIPOLYGON |   | <u>Conventional</u>   | Metadata                                                                                               | Ľ                                                                                              | × |
|------------------|--------------|---|-----------------------|----------------------------------------------------------------------------------------------------|------------------------------------------------------------------------------------------------|---|
| Reservoir Type   | Ľ            | × | Unconventional        | <u>View full details and download original data in EG</u><br>Definition/Units                          | <u>I Carbon Portal Corpus</u>                                                                  |   |
| Primary Name ≔   |              |   | Conventional          | Conventional or Unconventional                                                                         |                                                                                                | • |
|                  |              |   | <u>Unconventional</u> | Conventional oil and natural gas production: Cri<br>well drilled into a geologic formation in which th | ude oil and natural gas that is produced by a<br>he reservoir and fluid characteristics permit | I |
| Unconventional   |              |   | Unconventional        | the oil and natural gas to readily flow to the wel                                                     | lbore.                                                                                         | • |
|                  |              |   | <u>Conventional</u>   | Original Measurement                                                                                   |                                                                                                | _ |
| Buckhorn Springs |              |   | <u>Unconventional</u> | Value                                                                                                  | Units                                                                                          |   |

3) To filter a specific formation name, click on *Primary Name* and type in "Yates". Then click the check mark  $\checkmark$  at the top right-hand corner of the filter box.

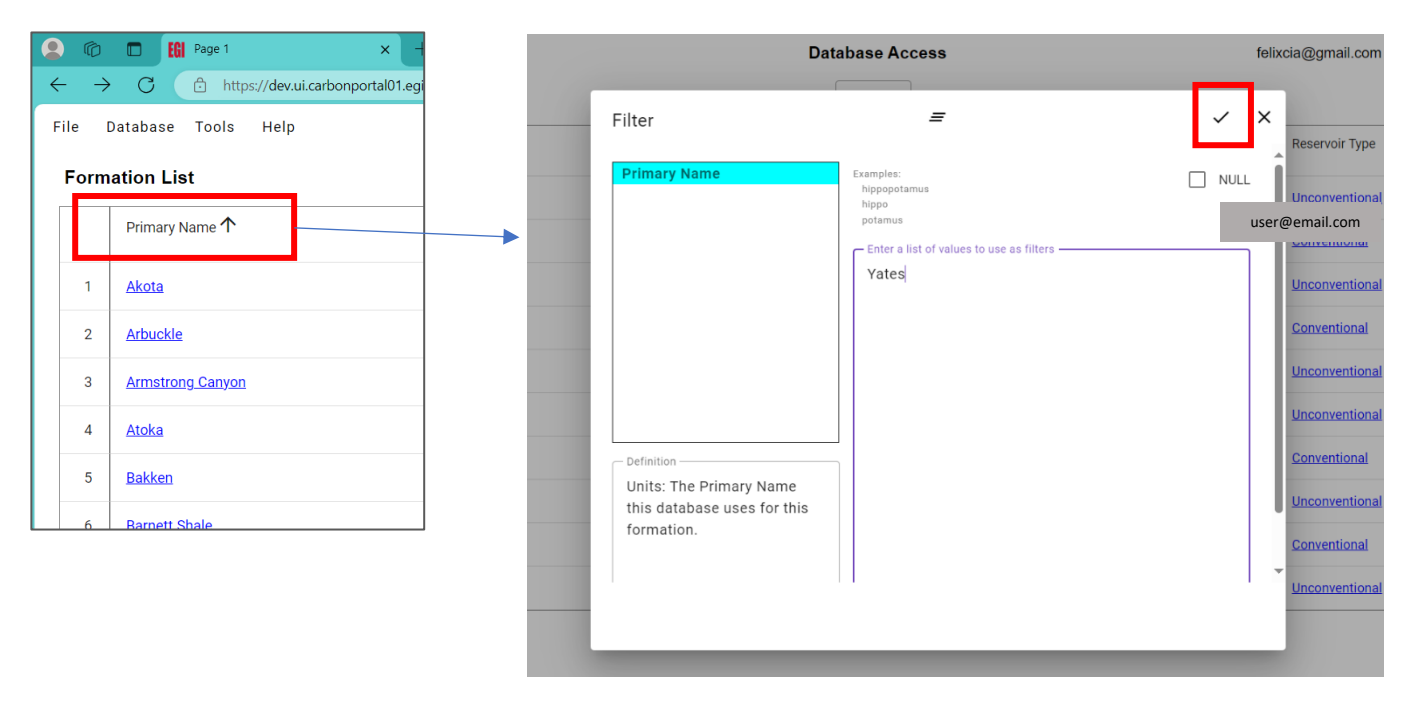

#### The formation record for "Yates" will appear.

| For | mation List                  | II    | ems per page: 10 👻 1 - 1 of 1 < > |                | 0 | = | > |
|-----|------------------------------|-------|-----------------------------------|----------------|---|---|---|
|     | Primary Name <b>1</b> filter | Name  | Polygon                           | Reservoir Type |   |   |   |
| 1   | Yates                        | Yates | MULTIPOLYGON                      | Conventional   |   |   |   |

To unfilter, select Primary Name again, delete the formation name and click the check mark  $\checkmark$  .

3) To view the formation data in *My Map* application, click on *Tools* and select *My Map*. A second page will appear with the tab heading *Page 2*. The goal is to move the formation data from the Database Access (Page 1) to My Map (Page 2).

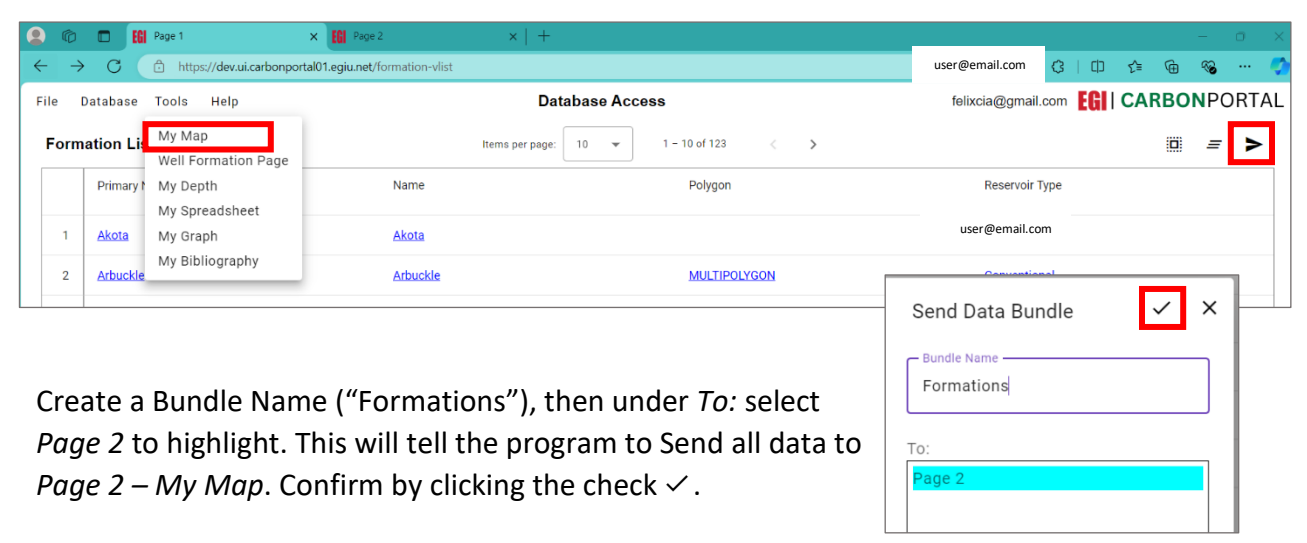

Return to Page 1, click on the Send icon  $\blacktriangleright$  located on the top right.

3) Switch to Page 2. Scroll down the formation list to find one of interest, such as "Yates". Click on the *Name* attribute under the properties pane.

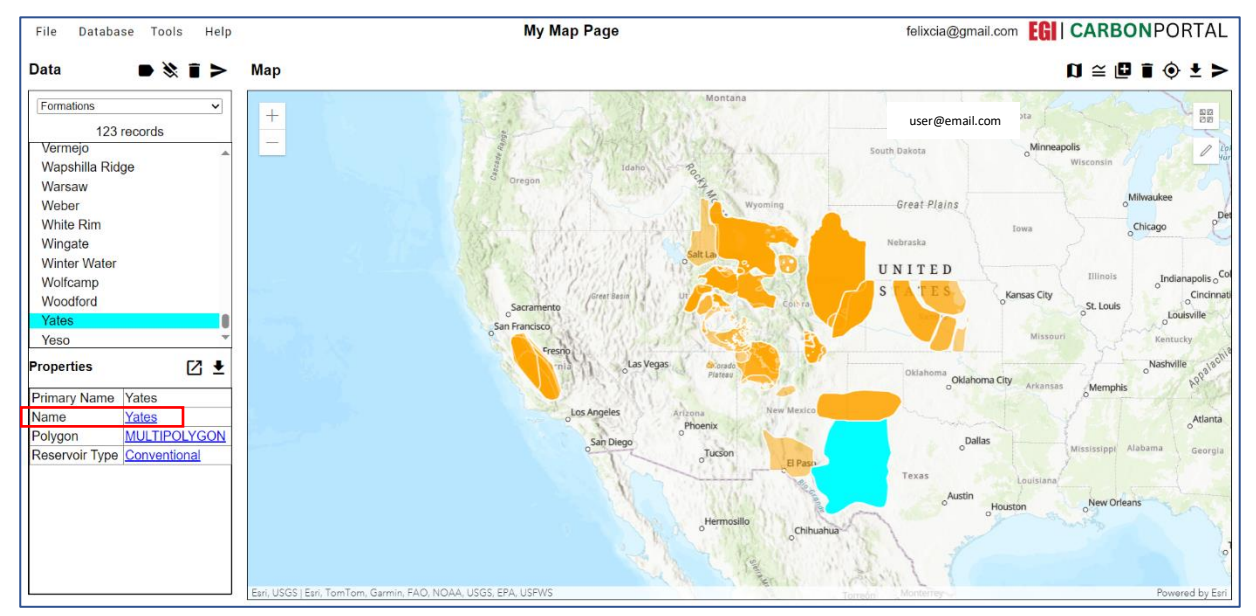

The *Name* properties box will open. Click on the menu icon to open the *Metadata* box for more information on the Yates formation.

| Name 😑 X | Metadata                                                                                                    | Z × |
|----------|----------------------------------------------------------------------------------------------------|-----|
| Yates    | Definition/Units Definition A widely used name for this formation. The same formation can have various names, which can cause some confusion. |     |
|          | Original Measurement Value Units                                                                                                    | ~   |

5) To access the source of the Yates formation data, select the link "View full details and download original data in EGI Carbon Portal Corpus".

Metadata

This will take you <u>View full details and download original data in EGI Carbon Portal Corpus</u> **rpus**, which tracks the extraction of data from thousands of files. Notice that the Program, Funding Source, Project Site, Contribution Information, Citation, location in the Corpus (large body of files), Type of Data, involved states and other data are all available for public viewing.

| e Database Access Tools Contribute Help                          | Database Access                                 | user@email.com                                                  | RBON PORTALCORPU           |                                    |
|------------------------------------------------------------------|-------------------------------------------------|-----------------------------------------------------------------|----------------------------|------------------------------------|
| Vorkunit                                                         | Ŧ                                               |                                                                 | Cancel                     |                                    |
| Primery Name Guid 22b758d6-c7fd-41e7-ba                          |                                                 |                                                                 | Downloads                  | Ľ Q … ※ X                          |
| Title<br>Workunit-2                                              |                                                 |                                                                 | CarbonPortal_<br>Open file | Workunit-2_2024-10-04-18-38-12.zip |
| Program Funding Source Project SWP DOE Atlas I                   | SWP states                                      | Contributor Contribute Date<br>b.j.mcpherson@utah.ed 08/21/2023 |                            |                                    |
| Contributor Suggested Mapping                                    |                                                 |                                                                 | <i>Å</i>                   |                                    |
| George Hall, The United States 2012 Carbon Utilization and Stora | nge Atlas, 2014-07-01, https://edx.netl.doe.gov | /dataset/the-united-states-2012-carbon-utilizati                | on-and-storage-atlas<br>%  |                                    |
| Descriptionatlas 4 formations                                    |                                                 |                                                                 |                            |                                    |
| - Directory                                                      |                                                 |                                                                 |                            |                                    |
| /SWP/atlas/AtlasIV/atlasiv_formations.gdb                        |                                                 |                                                                 |                            |                                    |

From here the formation file geodatabase can be downloaded by clicking on the down arrow. The data will be zipped with the name of the program, workunit # and date. The stakeholder now has possession of the original data.

### CUSP Focused Projects

To view the list of CUSP Focused projects and PI information, click on *Contributors* in the menu on the top left and select *CUSP* in the dropdown.

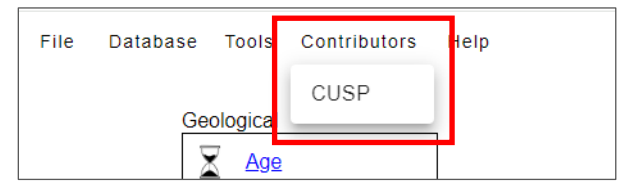

Data for these projects are currently being acquired and will be added to the database.

| File Database Tools Contributors Help                                                                                                   | CUSP Focused Projects                      |                  |                              | user@email.com            | <b>CARBON</b> PORTAL         |
|----------------------------------------------------------------------------------------------------|--------------------------------------------|------------------|------------------------------|---------------------------|------------------------------|
|                                                                                                    | Data collection in progress.               |                  |                              |                           |                              |
| Name                                                                                                    |                                            | Project Type     | Primary Investigator<br>(PI) | PI Contact                | PI Institution               |
| Planning Amongst Uncertainty: Designing CCS Infrastructure Resilient to Capture, Transport, and Storage                                 |                                            | Paper Study      | Sean Yaw                     | sean.ya@montana.edu       | Montana State<br>University  |
| Laboratory Feasibility Study for Eventual Field Deployment of a Downhole Source Tomographic Design for Co                               | 2 Plume Detection                          | Bench-scale      | Kevin McCormack              | kmmcormack@egi.utah.edu   | University of Utah           |
| Site Characterization for CO2 Storage to Support Escalante Hydrogen Power Plant Project                                                 |                                            | Bench-scale      | Sai Wang                     | sai.wang@nmt.edu          | New Mexico Tech              |
| Regional-Scale Assessment of CO2 Geological Storage in Sedimentary Basin Geothermal Reservoirs of New                                   | ada                                        | Paper Study      | Steven Bacon                 | steven.bacon@dri.edu      | Desert Research<br>Institute |
| Characterization of CO2 Storage Potential in Harquahala Basin, Western Central Arizona                                                  |                                            | Characterization | Brian Gootee                 | bgootee@email.arizona.edu | University of Arizona        |
| Derisking CO2 Mineralization Storage in Basalt Reservoirs                                                                               |                                            | Characterization | Todd Schaef                  | todd.schaef@pnnl.gov      | PNNL                         |
| CCS at the Iron Mountain Iron Mine and Direct Reduced Iron Processing Plant, Southern Utah                                              |                                            | Field-centric    | Brian McPherson              | b.j.mcpherson@utah.edu    | University of Utah           |
| CCS Hub 2.0 Concept for ONEOK. Infrastructure Development for Handling of New Gaseous Products for Fre<br>Plants in Kansas and Oklahoma | actionation Gas Liquids and Gas Processing | Field-centric    | Brendan Bream                | bbream@ku.edu             | Kansas Geological<br>Society |
| Laying the Cornerstones of a Regional Storage Hub in California                                                                         |                                            | Field-centric    | Tony Kovscek                 | kovscek@stanford.edu      | Stanford University          |

# 4) Conclusion

The program **EGI Carbon Portal** contains a large amount of organized scientific data from various categories and sources. This data is easy to query and to visualize so as to assist the stakeholder in finding solutions for Carbon Capture and Sequestration.

The program **EGI Carbon Portal Corpus** shares the same login as **EGI Carbon Portal** and describes the source of all data in **EGI Carbon Portal**. This allows the stakeholder to have easy access to the original files and their provenance.